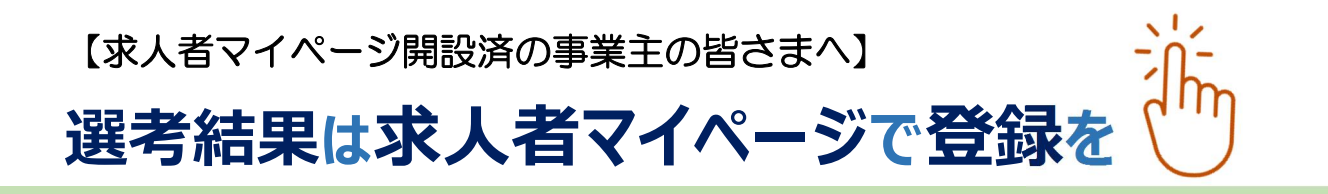

国のデジタル化推進のため、ハローワークに対する選考結果のご 連絡につきましては、原則、求人者マイページより登録をお願いしま す。

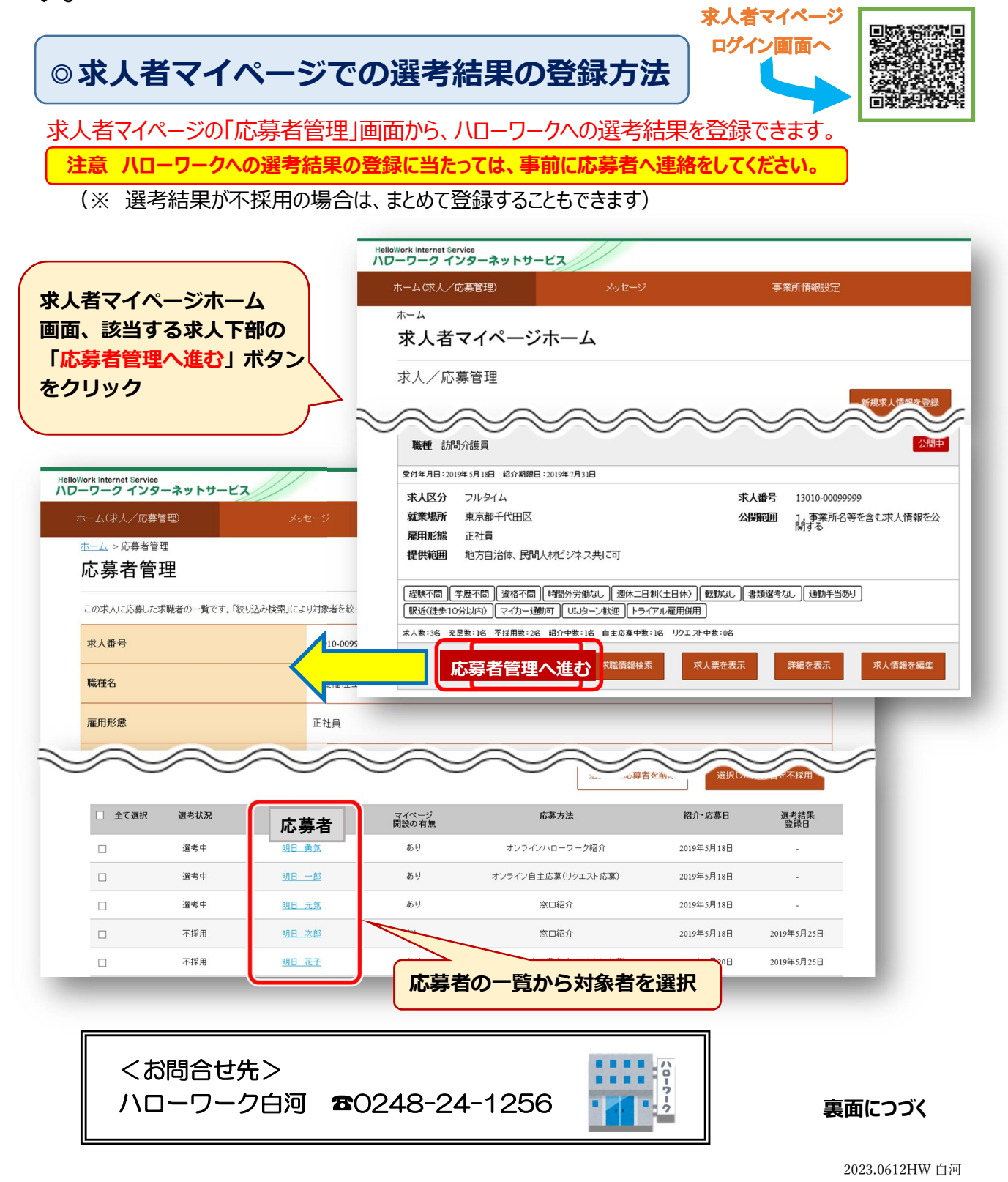

| ork Internet Service<br>-ワーク インターネ                                   | ットサービス                                                                                                    |                                                        |                                              |
|----------------------------------------------------------------------|----------------------------------------------------------------------------------------------------|--------------------------------------------------------|----------------------------------------------|
| マーム(求人/応募管理)                                                         | メッセージ                                                                                                    | 事業所情報設定                                                |                                              |
| <u>ホーム</u> > 応募者管理                                                   | = <del>7</del> ∕m                                                                                                    |                                                        | RTBA                                         |
| 心劵冇ົ「「和」                                                             | 計和                                                                                                    |                                                        | · · · · · · · · · · · · · · · · · · ·        |
| この求人に応募した求職者<br>応募者がマイページ開設し<br>オンライノハローワーク経行                        | 6の情報です。<br>っている場合、応募者に対してメッセージを作成・送信することができ<br>介やオンライノ自主に真によろに募者については、主望動増やに、                                                                                  | きます。<br>豊津酒 立時来情報を確認できます                               |                                              |
| ハローワークからご紹介し<br>選考が終わった応募者(ご                                         | ハトウンクレンコンコンコンステムのようになっている。<br>た求職者については、「ハローワーク紹介状」をご確認ください。<br>ついて、マイページを開設している場合は「求職者に選考結果を連                                                                 | ※ 単気、 ういんと IT TUC VELOC (こく う)。 絡」ボタンをクリックして、 選考結果を言う。 | 連絡してください。                                    |
| 応募者がマイページを開設<br>応募者への連絡後、「ハロ                                         | 乱ていない場合は、応募者に直接連絡してください。<br>ーワークへ選考結果を登録」ボタンをクリックし、ハローワークへ選                                                                                                    | 浅結果をご連絡ください。                                           |                                              |
|                                                                      |                                                                                                    | 紹介状を表示                                                 | 示 新規メッセージを作成 メッセージを全て表示                      |
|                                                                      |                                                                                                    |                                                        | 火曜者に選考結果を連絡 ハローワークへの選考結果登録                   |
|                                                                      |                                                                                                    |                                                        |                                              |
| 刘 <b>家 水 入</b><br>選考状況                                               | 選考中                                                                                                    |                                                        |                                              |
|                                                                      | HalloWork Internet Ceruice                                                                                                    | ///                                                    |                                              |
| 求人番号                                                                 | ハワーワーク インターネットサービス                                                                                                    |                                                        |                                              |
| 職種                                                                   | ホーム(求人/応募管理)                                                                                                    | メッセージ                                                  | 事業所情報設定                                      |
| 求人区分                                                                 | <u>ホーム &gt; 応募者管理</u><br>ハローワークへの選考系                                                                                                    | 吉果登録                                                   |                                              |
| 雇田形能                                                                 |                                                                                                    | H イト ユニ 芝介                                             |                                              |
| 12/11/2/03                                                           | 選奏結果は、 <mark>必須</mark> 以外の項目も可能な限り入力してください。                                                                                                    |                                                        |                                              |
| 応募情報                                                                 | 応募者かの選考結果(採用・不採用の活果)の連絡はお済みでしょうか?<br>広募者がマイページを開設している場合(は「東職者に選考結果を連絡)ボタンより選考結果を連絡することができます。<br>広募者がマイページを開設していば、場合はハローワークへの資本は単登録と会わせて 電話連路等により広募者に連絡を行ってださい。 |                                                        |                                              |
| 氏名(フリガナ)                                                             | 応募書類は選考結果を登録すると確認できなくなりま                                                                                                    | (す。)<br>(1)当さ根合(1) 激素効果の発現手体:                          |                                              |
| 氏名(漢字)                                                               | この示人について、家菜人扱きを支払いり、ホノを助<br>詳細につきましては、「求人者マイページでの選考結<br>求人者マイページでの選考結果の登録等について                                                                                 | シバタン場合は、通られ木の豆林子和C<br>果の登録等について」をご覧ください。               | 選老結里(採否)かど、冬頂日(任音欄)                          |
|                                                                      | 躍去結用通知の対象式した首                                                                                                    | ·····································                  |                                              |
|                                                                      | 进行和未通知00列家水入·心务<br>求人番号                                                                                                    | 13010-00999999                                         |                                              |
|                                                                      |                                                                                                    |                                                        | ※必須項日ではのりませんか、特に                             |
|                                                                      | 応募者氏名<br>                                                                                                    | 明日勇気                                                   | 「雇用(予定)日」と「採用・不採用の                           |
|                                                                      | 紹介・応募日                                                                                                    | 2019年5月18日                                             | 理由」については、原則入力をお願い                            |
|                                                                      | 紹介コード                                                                                                    | 60001-13010-2999999                                    | します。                                         |
|                                                                      | 選考結果                                                                                                    |                                                        |                                              |
|                                                                      |                                                                                                    | Table State Transmit Table                             |                                              |
|                                                                      | 選考結果(採否)                                                                                                    | <u>必須 ハローワーラーフラーフ</u><br>                              | 10-ワークへの選考結果登録確認                             |
|                                                                      |                                                                                                    | ポート<br>次人<br>1987                                      | 18<br>18<br>19                               |
|                                                                      |                                                                                                    |                                                        |                                              |
| HelloWork Internet Service<br>\ローワーク インターネッ                          | トサービス                                                                                                    |                                                        |                                              |
| ホーム(求人/応募管理)                                                         | メッセージ 事業所情報設定                                                                                                    |                                                        |                                              |
|                                                                      | クへの選考結果登録完了                                                                                                    |                                                        |                                              |
| 応募者に選考結果をまだご連絡                                                       | されていない場合には、進行がにご連絡くださいの直接ご連絡ください。                                                                                                    |                                                        | 「ハローワークへの選考結里登録確認」                           |
| 採用通知した求職者には労働条<br>労働条件通知書の細形                                         | 件通知書を掲示してください。                                                                                                    |                                                        | 画面が表示されるので、登録する場合は                           |
| トライアル雇用求人として雇用す                                                      | る場合は、雇用開始から2週間以内にハローワークに計画書を提出してください。<br>ついてのい合く外のい会で別                                                                                                    |                                                        | 「完了」ボタンをクリック                                 |
| この求人の現在の                                                             | 応募・充足状況                                                                                                    |                                                        |                                              |
| (登録完)                                                                | ਟਿਰ                                                                                                    | 12                                                     |                                              |
| 引き続き                                                                 | き登録する場合は右下の                                                                                                    |                                                        |                                              |
|                                                                      | 皆管理へ戻る」ボタンをク                                                                                                    | リック                                                    |                                              |
| 「応募者                                                                 |                                                                                                    |                                                        |                                              |
|                                                                      | が遅れると仕事を探している方に迷惑をかけることになりますので、途やかに手続きしてください<br>A                                                                                                    |                                                        |                                              |
| 「たまま」<br>「たまま」<br>水を取り消す場合は、手続け<br>なあ、するこ本般が開始いたが、<br>人反登集手続き付けつとけでき | が通れると仕事を探している方に述感をかけることになりますので、違やかに手続きしてくださ<br>人が「無効しとなっている場合は、これらの手続きはできません。引き続き求人を公開したい<br>ます)。                                                              |                                                        | ***/」が同時の#が時では                               |
| 「た募<br>「応募<br>水人類」演す場合は、手続け<br>なあ、ナモニ市防衛部りいては、<br>人際登録手続きを行うことができ    | が通わると社事を探している方に法惑をかけることになりますので、速やかに手続きしてください<br>人が「無効」となっている場合は、これらの手続きはできません。3世続き求人を公開したい<br>実ま力。                                                             | 10.22.7453.11339374                                    |                                              |
| 小学校によります。<br>本語、するこれの期間のでは、<br>人際独特特徴を行うことができ                        | が通れると仕事を得している方に法認を知けることになりますので、途やかに手続きしてびらみ<br>人が「無知」となっている場合は、これらの手続きはできません。3世続き求人を公開したし<br>ますう。<br>ング集   サイトマップ   サイトポリシー   ブライパシー・ポリシー   利用現泊               |                                                        | またまんはの時間のはんれるまた<br>第理へ戻る<br>「新働条件通知書等」を本人へ明示 |